## Request by Admin Windows 11

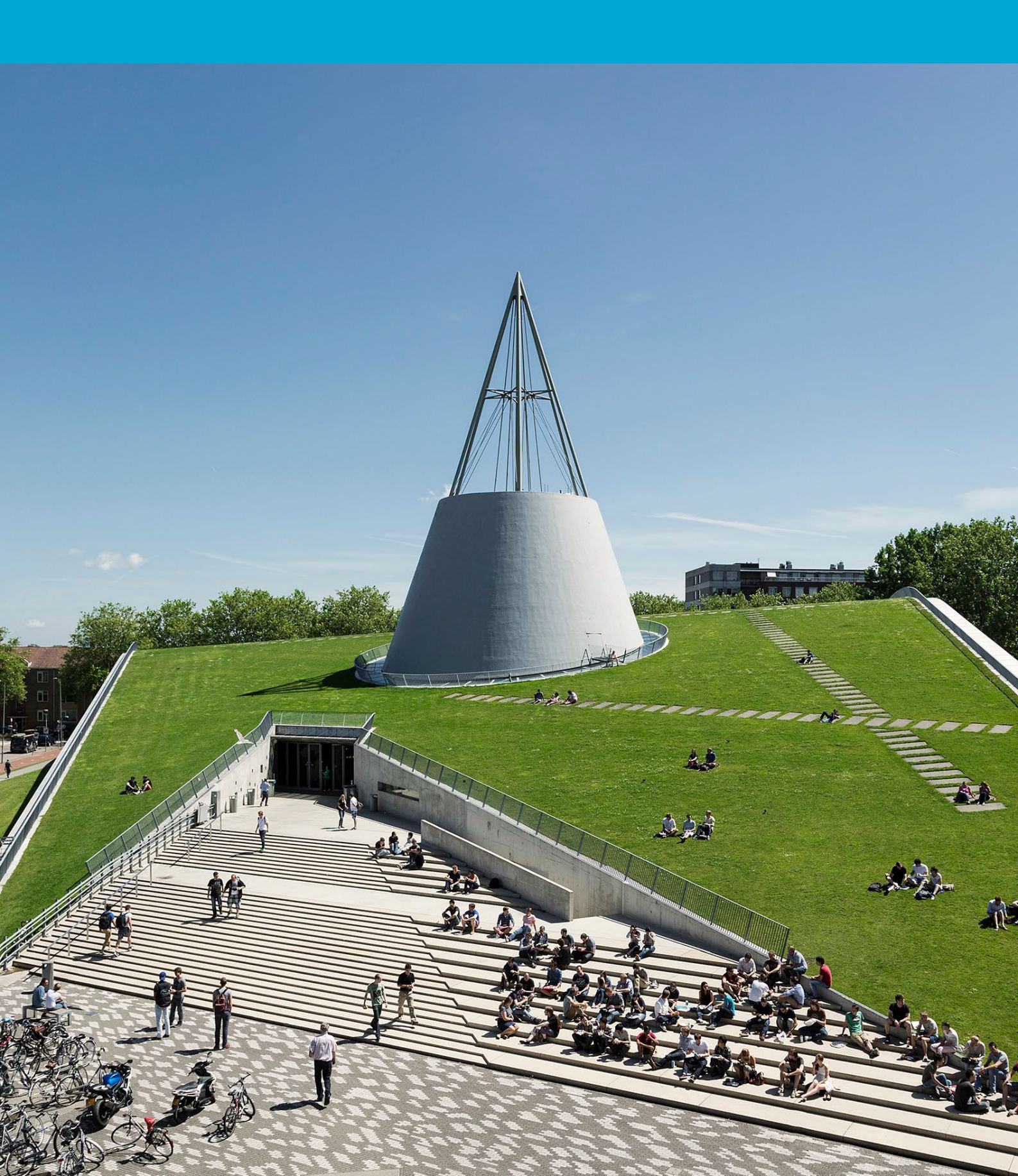

(Deze pagina is opzettelijk leeg gelaten.)

### Table of Contents

| 1 | Info | rmatie                           | .4 |
|---|------|----------------------------------|----|
| 1 | .1   | Installeren van een applicatie   | .4 |
| 1 | .2   | Tijdelijke administrator rechten | .5 |

# 1 Informatie

#### Voordat je begint

De volgende instructies worden ondersteund door de TU Delft en zijn getest om goed te functioneren. We bieden dit handboek als extra service aan. Dit handboek is getest op Windows 11. Bij het willen installeren van een applicatie, controleer eerst of de TU Delft geen installatie package beschikbaar heeft, die via de Company Portal aangevraagd kan worden.

#### 1.1 Installeren van een applicatie

Rechtermuisklik op het installatie bestand van de applicatie en kies voor "Run as Administrator".

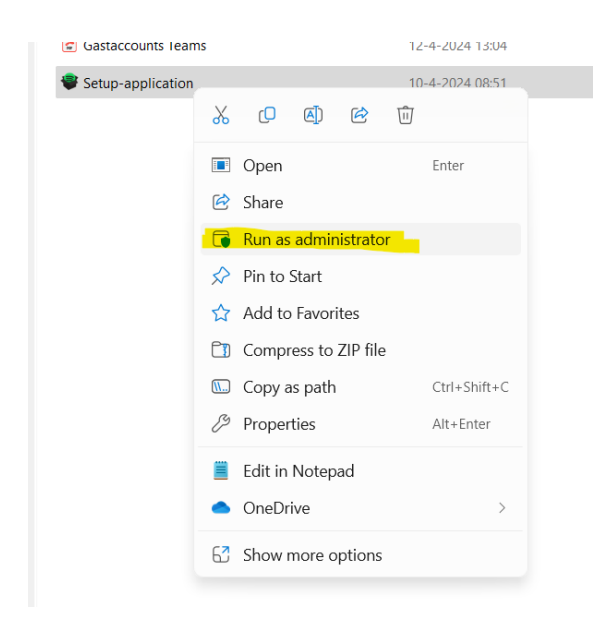

Vul een reden voor installatie van de applicatie in bij "reason" en klik op OK.

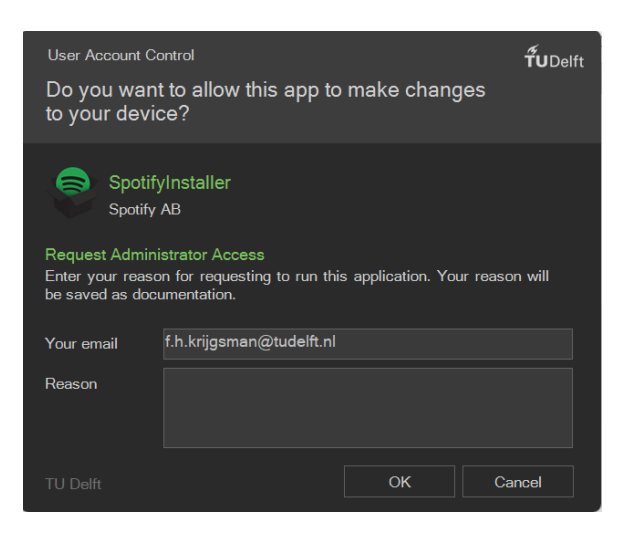

Vervolgens zal een bevestigingsscherm verschijnen. Klik op OK en de applicatie installatie zal starten.

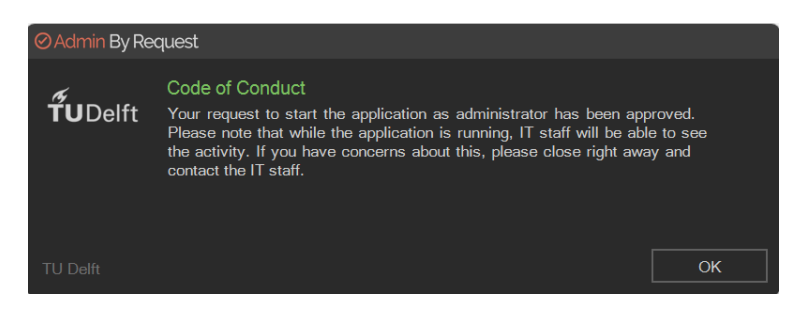

#### 1.2 Tijdelijke administrator rechten

Start de Administrator Access app en vul een relevante reden in bij "reason" en klik OK.

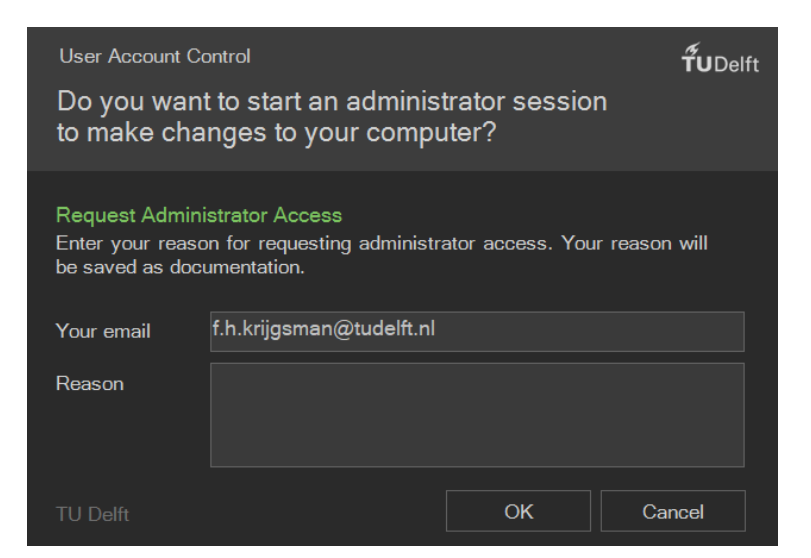

Vervolgens verschijnt er een timer en heeft u admin rechten voor die periode.

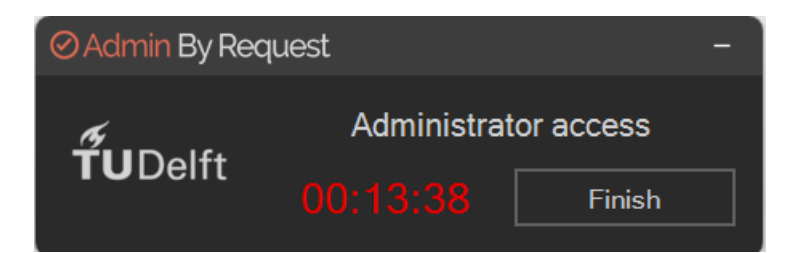